# Butlletí Setmanal Anul·lació recepta electrónica privada

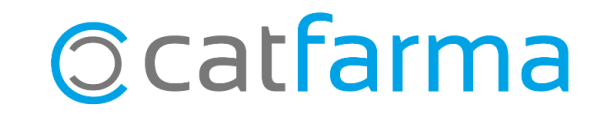

En aquest butlletí veurem el procediment per anul·lar amb **Nixfarma** una venda de recepta electrònica privada amb codi QR. Explicarem els passos necessaris per dur a terme l'anul·lació de la recepta sencera o només d'algun dels articles.

A continuació veurem un exemple pràctic del procés d'anul·lació.

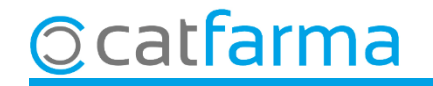

Per anul·lar una recepta electrònica privada amb un codi QR, des de la pantalla de venda:

| Venta<br>viernes 1 | I <b>S</b><br>8 de marzo d | e 2022 08:52:36                                                                                                    |             |                 |     |              |        |          |      |               |             | CATFARMA          |        |            |
|--------------------|----------------------------|----------------------------------------------------------------------------------------------------|-------------|-----------------|-----|--------------|--------|----------|------|---------------|-------------|-------------------|--------|------------|
| <b>B</b> 0         | perador* <u>N</u>          | <f th="" 💽<=""><th>Caja CAJA1</th><th></th><th>•</th><th>Última venta</th><th></th><th>Car</th><th>mbio</th><th></th><th>Vta</th><th>NXF</th><th>• 1</th><th></th></f> | Caja CAJA1  |                 | •   | Última venta |        | Car      | mbio |               | Vta         | NXF               | • 1    |            |
| Tipo               | Artículo                   |                                                                                                    | Descripción | 1               |     |              |        |          | Und. | P.V.P.        | Aportación  |                   | L      |            |
|                    |                            |                                                                                                    |             |                 |     |              |        |          |      |               |             |                   |        | -          |
|                    |                            |                                                                                                    |             |                 |     |              |        |          |      |               |             |                   |        | ?          |
|                    |                            |                                                                                                    |             |                 |     |              |        |          |      |               |             |                   |        | A          |
|                    |                            |                                                                                                    |             |                 |     |              |        |          |      |               |             |                   |        | Ē          |
|                    |                            |                                                                                                    |             |                 |     |              |        |          |      |               |             |                   |        | Off        |
|                    |                            |                                                                                                    |             |                 |     |              |        |          |      |               |             |                   |        |            |
|                    |                            |                                                                                                    |             |                 |     |              |        |          |      |               |             |                   |        |            |
|                    |                            |                                                                                                    |             |                 |     |              |        |          |      |               |             |                   |        |            |
|                    |                            |                                                                                                    |             |                 |     |              |        |          |      |               |             |                   |        | - <u>-</u> |
|                    |                            |                                                                                                    |             |                 |     |              |        | Total    |      | _             |             |                   |        | - 3        |
|                    |                            |                                                                                                    |             |                 |     |              |        | Total    |      |               |             |                   |        |            |
| VENTA              | LIBRE                      |                                                                                                    |             |                 | 4   | Almacén      |        | Precios  | s    |               |             | Finar             | nciado |            |
|                    | TS                         |                                                                                                    |             | Stock<br>Mínimo |     | Caducidad    |        |          |      | Límit<br>Pdte | e           | T.PVP.<br>T.Aport |        | 2051       |
|                    | Méd                        | u le real                                                                                                    |             | UPS.            |     | Ubicación    |        |          |      | T d(e.        |             |                   |        |            |
|                    |                            | MA. Envases (F1)                                                                                                    |             | UEncg           |     |              |        |          |      |               |             |                   | •      | <u>A</u>   |
|                    |                            |                                                                                                    |             | L               | Cli | quem a       | a SRE  | P per    | ac   | cedir a       | a la pa     | antalla           |        |            |
| Cliente            |                            |                                                                                                    |             |                 | de  | Recept       | ta Ele | ectròr   | nica | Priva         | da.         |                   |        |            |
| Facient            |                            |                                                                                                    |             |                 |     | Encargo      | Ð      |          |      |               |             |                   | -      |            |
|                    |                            |                                                                                                    |             |                 |     | <b>**</b>    |        |          |      |               | Fin de ve   | nta               |        |            |
|                    |                            |                                                                                                    |             |                 |     | -            |        | Pte disp | 0    | Disper        | nsador Clie | nte Tarjeta       | Divisa |            |

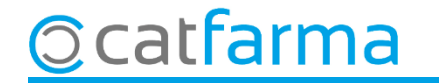

Un cop a la pantalla de **Recepta Medica Privada**, cliquem a la pestanya de **Consulta**.

| Receta Medica Privade                                                                        | a REMPe                                                       |                                                                                               | CATFARMA<br>28/04/2022                                                                                                    |
|----------------------------------------------------------------------------------------------|---------------------------------------------------------------|-----------------------------------------------------------------------------------------------|----------------------------------------------------------------------------------------------------|
| Identificación usuario<br>Usuario <u>·</u><br>Clave<br>Tipo prof. ·<br>Dispensaciór Consulta | Identificación ciudadano<br>Tipo Ident.<br>ID Paciente<br>PIN | Tipo Mutualista Cipo Paciente<br>Tipo Mutualista Tipo Paciente<br>Activas Todas Cipo Paciente |                                                                                                    |
| ID Dispensación                                                                              | Fecha Disp. Código                                            | Descripción                                                                                   | Unds. A   Image: Constraint of the second of the second of the s |
| Consulta<br>Prescrito<br>Estado Trat<br>Notas Bloqueo                                        |                                                               | Anulación<br>Motivo Anulación<br>Observaciones Anulación                                      |                                                                                                    |
|                                                                                              |                                                               | Consultar tarifación                                                                          | <u>A</u> ceptar <u>C</u> ancelar                                                                                                    |

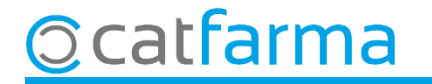

Introduïm les dades del pacient i fem F8 per visualitzar la medicació prescrita.

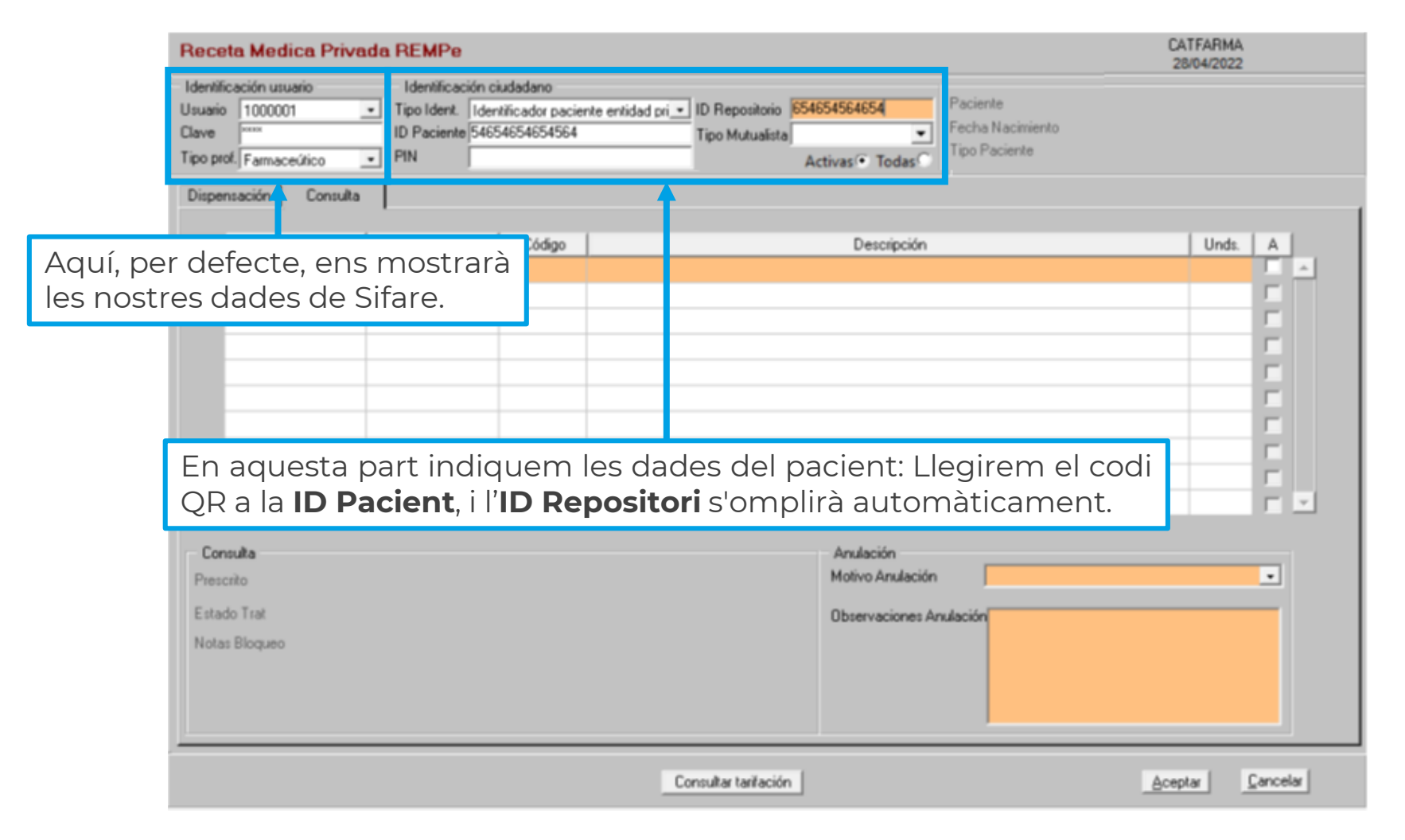

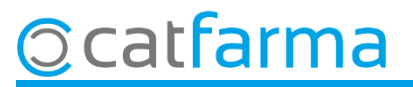

Se'ns mostrarà la medicació dispensada d'aquesta recepta electrònica privada.

| Receta Medica Privada REMPe                                                                                                    |                                                                                        | FARMACIA ND/FARMA<br>03/12/2021                                                                            |                                                                                    |       |  |  |  |  |  |
|----------------------------------------------------------------------------------------------------|----------------------------------------------------------------------------------------|----------------------------------------------------------------------------------------------------|------------------------------------------------------------------------------------|-------|--|--|--|--|--|
| Identificación usuario   Identificaci     Usuario   Usuario 1   ▼     Clave   ******   ID Paciente     Tipo prof.   Farmaceútico   ▼ | ón ciudadano<br>Identificador paciente entidad pri <u>•</u> ID Rej<br>12345678P Tipo N | positorio 1EAE 4EAE 1236AEA12<br>futualista<br>Activas • Todas                                             | Paciente<br>Fecha Nacimiento<br>Tipo Paciente                                      |       |  |  |  |  |  |
| Dispensación Consulta                                                                                                    |                                                                                        |                                                                                                    |                                                                                    |       |  |  |  |  |  |
| ID Dispensación Fecha Disp<br>291964b512ab4c12:11/10/2021                                                                            | Seleccionem e                                                                          | els articles que                                                                                           | volem anul·lar.                                                                    |       |  |  |  |  |  |
| 9aa5ccd22f3843b{11/10/2021                                                                                                    | 656939 SPRYCEL 20 MG                                                                   | 656939 SPRYCEL 20 MG 56 COMPRIMIDOS RECUBIERTOS<br>451518 VENDA ELASTICA CREPE ACOFAR 1 UNIDAD 4 M X 10 CM |                                                                                    |       |  |  |  |  |  |
| 6d9dab02fddd40e11/10/2021                                                                                                    | 451518 VENDA ELASTIC                                                                   |                                                                                                    |                                                                                    |       |  |  |  |  |  |
| 5875e05c98df478511/10/2021                                                                                                    | 500009 PRODUCTOS                                                                       | 00009 PRODUCTOS                                                                                            |                                                                                    |       |  |  |  |  |  |
|                                                                                                    |                                                                                        |                                                                                                    |                                                                                    |       |  |  |  |  |  |
|                                                                                                    |                                                                                        |                                                                                                    |                                                                                    |       |  |  |  |  |  |
|                                                                                                    |                                                                                        |                                                                                                    |                                                                                    | -     |  |  |  |  |  |
|                                                                                                    |                                                                                        | 1                                                                                                    |                                                                                    | E.    |  |  |  |  |  |
|                                                                                                    |                                                                                        | Anulación                                                                                                  |                                                                                    |       |  |  |  |  |  |
| Prescripción Médico                                                                                                    |                                                                                        | Motivo Anulacion                                                                                           | Devolución por el paciente                                                         |       |  |  |  |  |  |
|                                                                                                    |                                                                                        | Observaciones Anulaci                                                                                      | or Devolución por el paciente                                                      |       |  |  |  |  |  |
| diquem el motiu de                                                                                                    | l'anul·lació.                                                                          | →                                                                                                    | Error en el numero de envases<br>Error en la dispensación                          |       |  |  |  |  |  |
| Posología                                                                                                    |                                                                                        |                                                                                                    | Error en la identificación del paciente<br>Error en la identificación del producto |       |  |  |  |  |  |
|                                                                                                    |                                                                                        |                                                                                                    | Por indicación del prescriptor                                                     |       |  |  |  |  |  |
|                                                                                                    |                                                                                        |                                                                                                    |                                                                                    |       |  |  |  |  |  |
|                                                                                                    |                                                                                        |                                                                                                    |                                                                                    |       |  |  |  |  |  |
|                                                                                                    | Cilquem a Aco                                                                          | eptar per lína                                                                                             | IIILZdI. <u>Aceptar</u> <u>Canc</u>                                                | /elar |  |  |  |  |  |

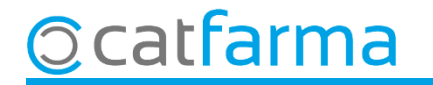

Finalment, es mostrarà la pantalla de venda amb els articles que s'han d'anul·lar. Finalitzem la venda.

© catfarma

| Venta                     | I <b>S</b><br>8 de abril de 2        | 2022 23:28:10                             |                                               |                             |          |           |         |           |      |                 |                     | CATFARMA              |                |
|---------------------------|--------------------------------------|-------------------------------------------|-----------------------------------------------|-----------------------------|----------|-----------|---------|-----------|------|-----------------|---------------------|-----------------------|----------------|
| <b>B</b> 0                | perador*  N                          | XF 🖵                                      | Caja CAJA1                                    | <b>.</b>                    | Últim    | a venta   |         | Car       | mbio |                 | Vta                 | NXF                   | • 1            |
| Tipo                      | Artículo                             |                                           | Descri                                        | ipción                      |          |           |         |           | Und. | P.V.P.          | Aportación          |                       | L              |
| LBRE                      | 700755                               | ULTRA-LEVU                                | RA 250 MG 20 S                                | OBRES POLVO                 | PARA S   | USPEN     | SION OF | RAL 🐹     | -1   | 14,96           | -14,96              |                       |                |
| LBRE                      |                                      |                                           |                                               |                             |          |           |         |           | 1    |                 |                     |                       |                |
|                           |                                      |                                           |                                               |                             |          |           |         |           |      |                 |                     |                       |                |
|                           |                                      |                                           |                                               |                             |          |           |         |           |      |                 |                     |                       |                |
|                           |                                      |                                           |                                               |                             |          |           |         |           |      |                 |                     |                       |                |
|                           |                                      |                                           |                                               |                             |          |           |         |           |      |                 |                     |                       |                |
|                           |                                      |                                           |                                               |                             |          |           |         |           |      |                 |                     |                       |                |
| ULTRA                     | -LEVURA 2                            | 250 MG 20 SOB                             | RES POLVO PAR                                 | RA SUSPENSION               | ORAL     |           |         | Total     | -1   |                 |                     |                       |                |
| VENTA                     | A LIBRE                              |                                           |                                               |                             | Almacé   | én        |         | Precios   | 5    |                 |                     | Finar                 | nciado         |
| MSP 🗶                     | TS                                   |                                           |                                               | Stock<br>Mínimo             | 3 0      | Caducidad |         |           |      | Límite<br>Pdte. | •                   | T.PVP.<br>T.Aport.    |                |
|                           | M <u>é</u> d<br>A <u>H</u> P         | MA, Envases (F1)                          |                                               | UPS.<br>UEncg               | 0 l<br>0 | Jbicación |         |           |      | Deer            | -                   |                       |                |
| 01. 1                     |                                      |                                           |                                               |                             |          |           |         | -         |      | Tatal           | Dia                 |                       |                |
| Pacient                   | te                                   |                                           |                                               |                             |          |           |         | 1.        |      | Tot             | al                  | _1.                   | 4 96           |
| A07FA:<br>AUTOR<br>Medica | MICROORG/<br>IIZADO<br>mento no auti | ANISMOS ANTIDI/<br>prizado en niños < 3   | ARREICOS<br>2 años                            |                             |          | ncargo    | e>      |           |      |                 |                     | Fi <u>n</u> de ve     | nta            |
| Niños: r<br>Spd: me       | medicamento<br>edicamento n          | con limitaciones pa<br>o acondicionable e | ira su administracion<br>n sistemas personali | n<br>izados de dosificacior | n 🚽      |           |         | Pte.disp. | 0    | Dispen          | isador <u>C</u> lie | ente Tar <u>ie</u> ta | <u>D</u> ivisa |

## Bon Treball Sempre al teu servei

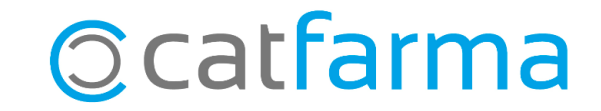